### Importanta

Accesarea SMIS usor si securizat

#### Scopul

Stabilirea pașilor necesari a fi efectuați pentru accesarea SMIS

#### Aplicabilitate

Tuturor calculatoarelor de pe care se va accesa SMIS

## Regulament

1. Orice nerespectare a procedurii poate avea ca rezultat imposibilitatea accesări SMIS de pe calculatorul respective

2. Procedura necesita accesul pe calculator cu drepturi de administrare. In situația in care utilizatorul nu are drept de administrare pe calculatorul respectiv rugam ca procedura sa fie efectuata de un utilizator cu drepturi de administrare.

3. Daca anumiți termeni din acesta procedura va sunt nefamiliari va rugam solicitați ajutorul unei persoane cu cunoștințe in domeniul IT sa efectueze pașii procedurii

4. Pașii descriși in aceasta procedura sunt pentru un calculator cu sistem de operare Windows 2000 și Windows XP (aplicatia nu va functiona pe Windows VISTA)

5. Browserul de web recomandat a fi folosit este Internet Explorer versiunea 6 sau mai nou.

6. Aplicația poate funcționa si in alte sisteme de operare sau cu alte browsere de web dar utilizatorul își asuma răspunderea configurării si utilizării

### Utilizare

Pregătirea accesului la server

In cazul in care calculatorul dumneavoastră poate accesa Internetul săriți direct la pasul **3** 1. Dezactivați utilizarea oricărui proxy. Pentru aceasta in Internet Explorer selectați meniul Tools -> Internet options -> Connections -> LAN Settings. In aceasta fereastra dezactivati din sectiunea

"Proxy server" bifa "Use a proxy server for your LAN" as cum apare in imaginea urmatoare:

| Local Area Network (LAN) Settings                                                                                                    | х |
|----------------------------------------------------------------------------------------------------|---|
| Automatic configuration<br>Automatic configuration may override manual settings. To ensure the<br>use of manual settings, disable automatic configuration. |   |
| Automatically detect settings                                                                                                    |   |
| Use automatic configuration script                                                                                                    |   |
| Address                                                                                                    |   |
| Proxy server                                                                                                    |   |
| Use a proxy server for your LAIN (These settings will not apply to dial-up or VPN connections).                                                            |   |
| Address: 10.217.0.63 Port: 80 Advanced                                                                                                    |   |
| Bypass proxy server for local addresses                                                                                                    |   |
| OK Cancel                                                                                                    |   |

2. Selectati butonul START apoi selectati Run iar in fereastra care se deschide tastati notepad %windir%\system32\drivers\etc\hosts

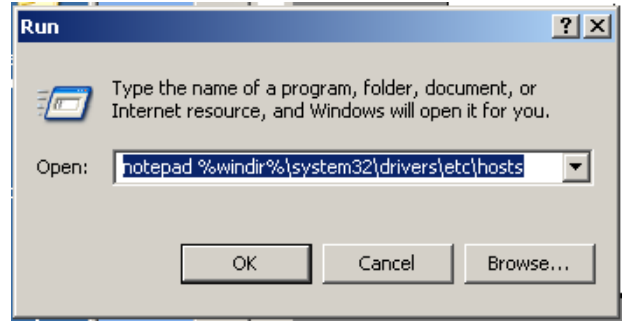

si in fisierul care s-a deschis introduceti urmatoarea linie: 7.6.4.7 smis.fonduri-ue.ro

👗 hosts - Notepad - 🗆 × File Edit Format View Help Copyright (c) 1993–1999 Microsoft Corp. ж. This is a sample HOSTS file used by Microsoft TCP/IP for Windows. # This file contains the mappings of IP addresses to host names. Each entry should be kept on an individual line. The IP address should be placed in the first column followed by the corresponding host name. The IP address and the host name should be separated by at least one # # # space. # Additionally, comments (such as these) may be inserted on individual lines or following the machine name denoted by a '#' symbol. # # For example: 102.54.94.97 rhino.acme.com # source server 38.25.63.10 x.acme.com # x client host 127.0.0.1 localhost 7.6.4.7 smis.fonduri-ue.ro

și salvați fișierul cu modificările efectuate.

3. Daca nu aveti instalat JInitiator 1.3.1.18 instalați-l fara a face vreo modificare in cursul procesului de instalare. Daca el este deja instalat treceti la pasul urmator (4).

4. Selectati butonul START apoi selectati Run iar in fereastra care se deschide tastati notepad %ProgramFiles%\Oracle\JInitiator 1.3.1.18\lib\security\certdb.txt si in fiserul care s-a deschis la sfirsit adaugati textul care urmeaza cu Copy din acest document si Paste in Notepad

```
#Subject Name: E = smisadmin@mfinante.ro, CN = smis.fonduri-ue.ro, OU =
Autoritatea pentru Coordonarea Instrumentel or Structurale, 0 = Ministerul
Economie is i Finantelor, L = Bucuresti, S = Bucuresti, C = R0
#Issuer Name: OU = Autoritatea de Certificare STS Clasa 3, 0 = STS, C = R0
#Expiration date: 26 November 2011 11: 47: 33
----BEGIN CERTIFICATE-----
MIIEtDCCA5ygAwIBAgICMxwwDQYJKoZIhvcNAQEFBOAwTDELMAKGA1UEBhMCUk8x
DDAKBgNVBAoTA1NUU2EvMCOGA1UECXMmQXV0b3JpdGFOZWEgZGUg02VydGImaWNh
cmUgU1RTIENSYXNhIDMwHhcNMDgWMjA2MDkONzMzWhcNMTEXMTI2MDkONzMzWjCB
6TELMAKGA1UEBhMCUk8xEj AOBgNVBAgTCUJ1Y3VyZXNOaTESMBAGA1UEBAMJONYj
dXJIc3RpMSswK0YDVOQKEyJNaW5pc3RIcnVsIEVjb25vbWIIaBSzaSBGaWShbnRI
bG9yMUIwQAYDVQLEzIBdXRvcmI0YXRIYSBwZW5OcnUg029vcmRvbmFyZWEgSW5z
dHJ1bWVudGVsb3IgU3RydWNOdXJhbGUxGzAZBgNVBAMTEnNtaXMZm9uZHVyaS11
ZS5ybzEkMCIGCSqGSIb3DQEJARYVc21pc2FkbWIu0G1maW5hbnRILnJvMIIBIjAN
BgkqhkiG9w0BAQEFAAOCA08AMIIBCgKCAQEASGtbKPdJD60YSvhhHSMcSHu0tmmg
IISEp/Mjavgr6H211LPbHaKKUmHRnDQgNaEN5JJIPW3DkCkN31JkovAgfiWP5nHg
sORImhttfjqMh6SNZ71m4Z1RYm8T6ajewNV4Ualikchsc4OT+nf05LdrXSBIC0k
7D4z4ebLskpINeguUkwWIKYDqUJ918sfBknav4wL8sjeBWFfuzSV/5M9PGaYXK
URj kxOnwi inwOhbMm32WZCb6iCBPVJJvv7R6Ie8T27+4L2Kr57H7+9HgUPMm7zy
i ROWnW2RxCpqADSDPD8ZAXSIhbZ+ULPI+pXwpP9HIS0Ne8f2truG6zHvwIDAQAB
o4IBADCB/TAMBgNVHRMBA78EAjAAMA4GA1UdDwEB/wQEAwIF0DBtBgNVHSMEZJBk
gBRNIjHt1LW19Y8CTBw-czW0hk0M6FIpEYRMELLMAKGA1UEBhMCUk8xDDAKBgNV
BAOTA1NUUZEnMCUGA1UECxMeQXV0b3JpdGFOZWEgZGUgQ2VydGImaWNhcmUgU1RT
ggIVAzAdBgNVH04EFg0UWpOA5BFd3AVmx50gZwyaN8yzgwH0YDVRORBYWFIIS
c21pcy5mb25kdXJpLXVIL.JV/MB0GA1UdJOQMBBCCcSGA0UFBwMBBggrBgEFB0cD
AjARBgIghkgBhvhCAQEEBAMCAEAwDQYJKoZIhvcNAQEFB0ADggEBAIFQe3jsuIH
LGJc3XJ10i7+Ryt2SYBmeemb0ZLb7/DfX6IC0SGTJyjG9Ty8Xpv4PrJVqu6mI13P
NFtaaXa491n21I8zkjCRrGmNhDEbSMPy7wZ2Jd5SEEdi+KyqAud8hi1820jQ0CC
mFNZW3sexLtf0TaoUy2RTS9pLpYR55Rtr/8pq062/70FOPvvvzBVK1Wz0+SIweNc
9N9YZUJPSERintpYMbNVfi780Lwn8FXEw8+NoPVa/M+qHsszVCY6soV9PVRCVy7
eo07Txg30MihF4TE0i0h3pI32UUmemHJvy4EZYHtXEUg4VMXE4ivhdmVM7qsFRAK
7AgcLmYB9Ms=
```

----END CERTIFICATE-----

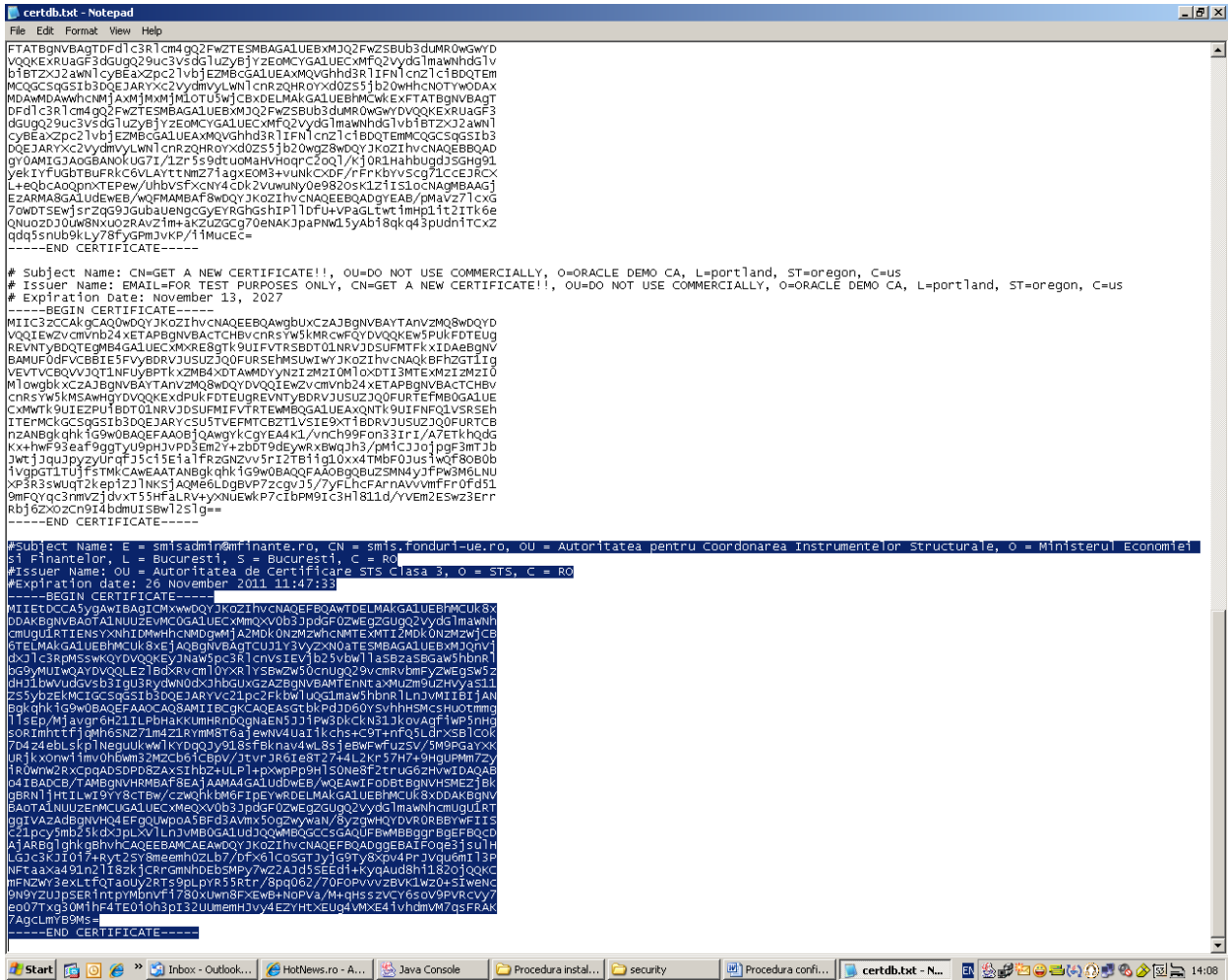

si salvați fișierul cu modificările efectuate (verificati daca dupa ----END CERTI FI CATE---- este un ENTER

5. Lansati Internet Explorer si in bara de adrese scrieți următoarea adresa:

# https://smis.fonduri-ue.ro

Va pot apărea diferite avertizări in legătura cu certificatele digitale de securitate transmise de server către browserul dumneavoastră de web. Pentru ca aceste avertizări sa nu mai apară trebuie instalat certificatul Autoritatea de Certificare Root STS selectând certificatul cu probleme și apoi apăsând butonul View Certificate iar în fereastra noua apăsând Install Certificate...

| Certificate                                                                                                    | ×  |
|----------------------------------------------------------------------------------------------------|----|
| General Details Certification Path                                                                                                    | _  |
| Certification path                                                                                                    |    |
| Autoritatea de Certificare Root STS                                                                                                    |    |
| Autoritatea de Certificare STS Clasa 3                                                                                                    |    |
| smis.fonduri-ue.ro                                                                                                    |    |
|                                                                                                    |    |
|                                                                                                    |    |
|                                                                                                    |    |
|                                                                                                    |    |
|                                                                                                    |    |
|                                                                                                    |    |
| View Certificate                                                                                                    |    |
| Certificate status:                                                                                                    |    |
| This CA Root certificate is not trusted because it is not in the Trusted Root                                                                                                    |    |
| Certification Authorities store.                                                                                                    |    |
|                                                                                                    |    |
| Certificate ?                                                                                                    | ×I |
|                                                                                                    | _  |
| General Details Certification Path                                                                                                    | 1  |
| General Details Certification Path                                                                                                    |    |
| General Details Certification Path                                                                                                    |    |
| General Details Certification Path                                                                                                    |    |
| General       Details       Certification Path         Image: Certificate Information       Image: Certificate Information         This CA Root certificate is not trusted. To enable trust, install this certificate in the Trusted Root Certification Authorities store.                                                                                                    |    |
| General       Details       Certification Path         Image: Certificate Information       Certificate Information         This CA Root certificate is not trusted. To enable trust, install this certificate in the Trusted Root Certification Authorities store.                                                                                                    |    |
| General       Details       Certification Path         Image: Certificate Information       Certificate Information         This CA Root certificate is not trusted. To enable trust, install this certificate in the Trusted Root Certification Authorities store.                                                                                                    |    |
| General Details Certification Path          Image: Certificate Information         This CA Root certificate is not trusted. To enable trust, install this certificate in the Trusted Root Certification Authorities store.                                                                                                    |    |
| General       Details       Certification Path         Image: Certificate Information       Certificate Information         This CA Root certificate is not trusted. To enable trust, install this certificate in the Trusted Root Certification Authorities store.         Issued to:       Autoritatea de Certificare Root STS                                                                                                    |    |
| General       Details       Certification Path         Image: Certificate Information       Certificate Information         This CA Root certificate is not trusted. To enable trust, install this certificate in the Trusted Root Certification Authorities store.         Issued to:       Autoritatea de Certificare Root STS         Issued by:       Autoritatea de Certificare Root STS                                                                                                    |    |
| General       Details       Certification Path         Image: Certificate Information       Certificate Information         This CA Root certificate is not trusted. To enable trust, install this certificate in the Trusted Root Certification Authorities store.         Issued to:       Autoritatea de Certificare Root STS         Issued by:       Autoritatea de Certificare Root STS                                                                                                    |    |
| General       Details       Certification Path         Image: Certificate Information       Certificate Information         This CA Root certificate is not trusted. To enable trust, install this certificate in the Trusted Root Certification Authorities store.         Issued to:       Autoritatea de Certificare Root STS         Issued by:       Autoritatea de Certificare Root STS         Valid from       02/12/2004                                                                                                    |    |
| General       Details       Certification Path         Image: Certificate Information       Certificate Information         This CA Root certificate is not trusted. To enable trust, install this certificate in the Trusted Root Certification Authorities store.         Issued to:       Autoritatea de Certificare Root STS         Issued by:       Autoritatea de Certificare Root STS         Valid from       02/12/2004       to                                                                                                    |    |
| General       Details       Certification Path         Image: Certificate Information       Certificate Information         This CA Root certificate is not trusted. To enable trust, install this certificate in the Trusted Root Certification authorities store.         Image: Image: Certificate is not trusted. To enable trust, install this certificate in the Trusted Root Certification         Image: Image: Certificate is not trusted. To enable trust, install this certificate in the Trusted Root Certification         Image: Image: Certificate is not trusted. To enable trust, install this certificate in the Trusted Root Certification         Image: Image: Certificate is not trusted. To enable trust, install this certificate is not trusted. To enable trust, install this certificate is not enable trust. To enable trust, install this certifi |    |
| General       Details       Certification Path         Image: Certificate Information       Certificate Information         This CA Root certificate is not trusted. To enable trust, install this certificate in the Trusted Root Certification Authorities store.         Issued to:       Autoritatea de Certificare Root STS         Issued by:       Autoritatea de Certificare Root STS         Valid from       02/12/2004       to         Instal Certificate       Issuer Statement                                                                                                    |    |
| General       Details       Certification Path         Image: Certificate Information       Certificate Information         This CA Root certificate is not trusted. To enable trust, install this certificate in the Trusted Root Certification Authorities store.         Issued to:       Autoritatea de Certificare Root STS         Issued by:       Autoritatea de Certificare Root STS         Valid from       02/12/2004 to       02/12/2024                                                                                                    |    |

Cine dorește își poate adăuga site-ul de mai sus in lista de site-uri de încredere (Trusted sites) astfel: În Intenet Explorer selectați meniul Tools->Internet Options->tabul Security->Trusted sites->butonul Sites

În situația în care internetul se accesează prin intermediul unui proxy și serverul SMIS nu (este scris în lista de excepții) va trebui debifata opțiunea **Use browser settings** din tab-ul **Proxies** și lăsat restul necompletat ca în poză și dat **Apply** 

| •                      |           | ,     |               |               | -       |              |
|------------------------|-----------|-------|---------------|---------------|---------|--------------|
| 🌺 JInitiator Control I | Panel     |       |               |               |         | <u>- 🗆 x</u> |
| Basic Advanced F       | Proxies C | ache  | Certificates  | About         |         |              |
| 🔲 Use browser sett     | ings      |       |               |               |         |              |
| Proxy Settings         |           |       |               |               |         |              |
| Туре                   |           | Ргоху | Address       |               | Port    |              |
| нттр                   |           |       |               |               |         |              |
| Secure                 |           |       |               |               |         |              |
| FTP                    |           |       |               |               |         |              |
| Gopher                 |           |       |               |               |         |              |
| Socks                  |           |       |               |               |         |              |
|                        |           | Sam   | e proxy serve | r for all pro | otocols |              |
|                        | ρ         | \pply | Reset         |               |         |              |

După parcurgerea acestei proceduri puteți accesa SMIS fără nici o problema sau avertisment.